## **La legrand**

Intuity WiFi to RFLC Bridge Intuity WiFi RFLC Pont Intuity WiFi Puente CAFR

Doc. #1507221 04/15 Rev A

Installation Instructions • Notice d'Installation • Instrucciones de Instalación

## Catalog Number(s) • Numéro(s) de Catalogue • Les Numéros de Catalogue: HA7020

Country of Origin: Made in China • Pays d'origine: Fabriqué en Chine • Pais de origen: Hecho en China

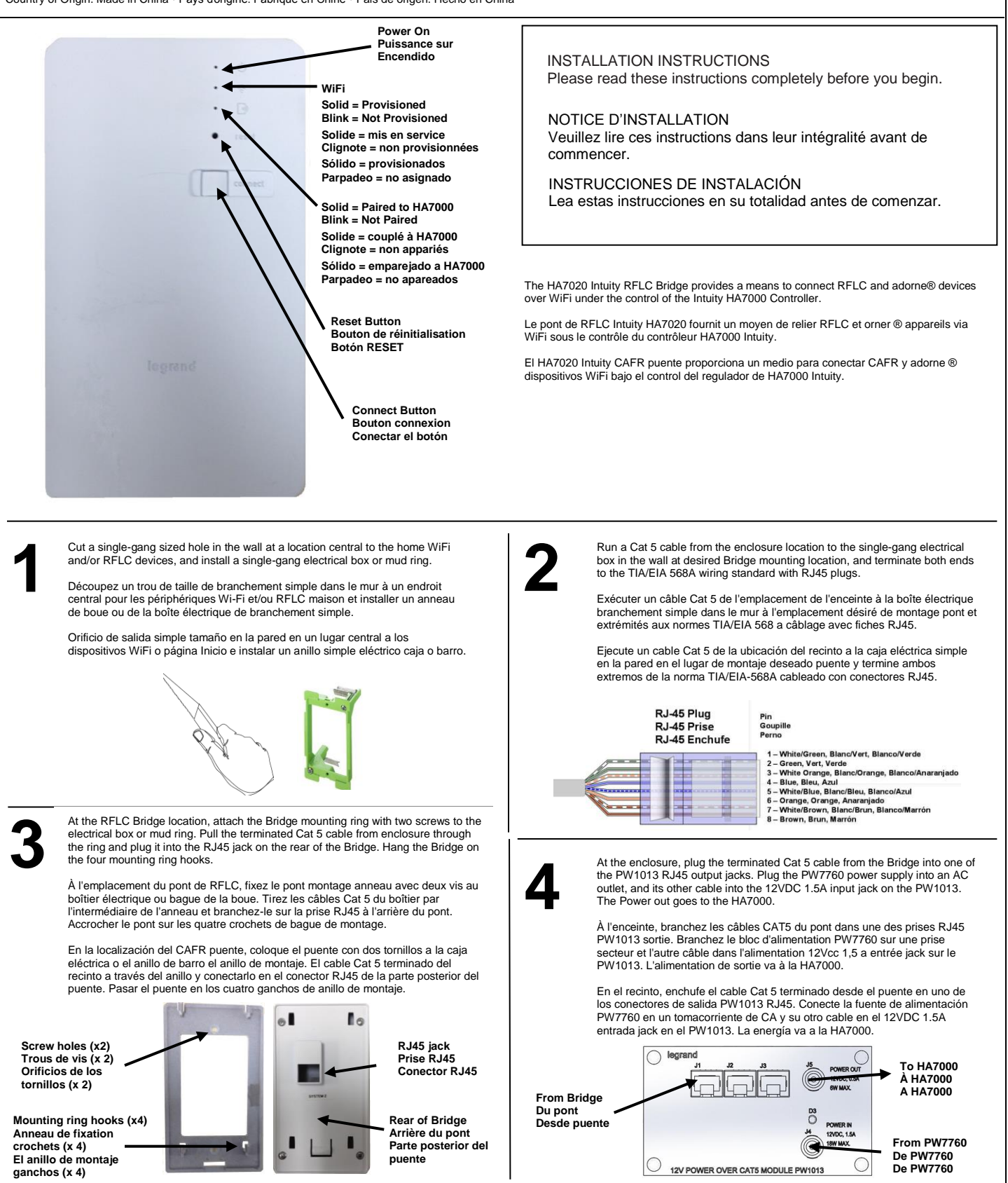

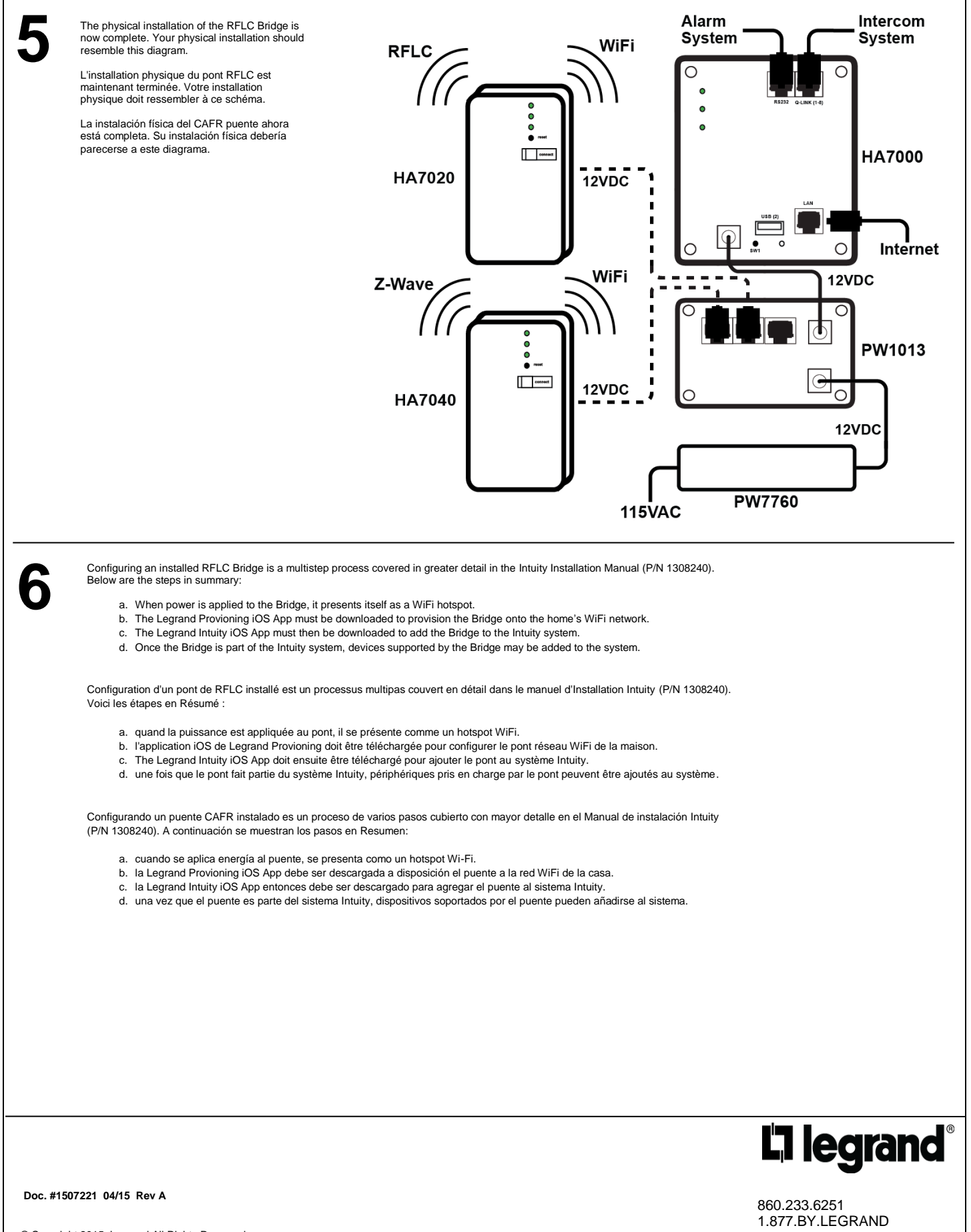

© Copyright 2015 Legrand All Rights Reserved. © Copyright 2015 Tous droits réservés Legrand. © Copyright 2015 Legrand Todos los derechos reservados. 1.877.BY.LEGRAND www.legrand.us www.legrand.ca